# CBW固件更新10.6.1.0次要功能更改

# 目标

本文将介绍在您的思科业务无线(CBW)网络上随固件版本10.6.1.0而发生的一些细微功 能更改。

### 适用设备 |软件版本

- 思科企业无线140AC(产品手册)| 10.6.1.0(下载最新)
- 思科企业无线145AC(产品手册)| 10.6.1.0(下载最新)
- •思科企业无线240AC(产品手册)| 10.6.1.0(下载最新版本)

# 简介

始终运行CBW网状网络上运行的最新版本固件非常重要。点击以上链接下载接入点 (AP)的最新固件。 <u>单击是否要执行固件更新的分步说明</u>。

从固件版本10.6.1.0开始,需要注意一些更改。

本文介绍以下次要功能更改:

- <u>启用/禁用欺诈AP</u>
- Bonjour更新
- 社交登录分离
- 邻居的网状扩展器信号强度
- 客户端主机名字段
- CBW功能请求

您可以通过点击以下任何链接了解主要功能更改:

- 个人共享密钥
- 网状角色选择
- 自定义证书上传
- •<u>组播到单播</u>

# 次要功能更新

欺诈AP检测

在以前的固件版本中,欺诈AP检测默认启用,无法禁用。升级到固件版本10.6.1.0后 ,可以启用或禁用欺诈AP检测。这是在逐个AP(包括网状扩展器[ME])的基础上完成 的。 要访问此选项,请转到Wireless Settings > Access Points。

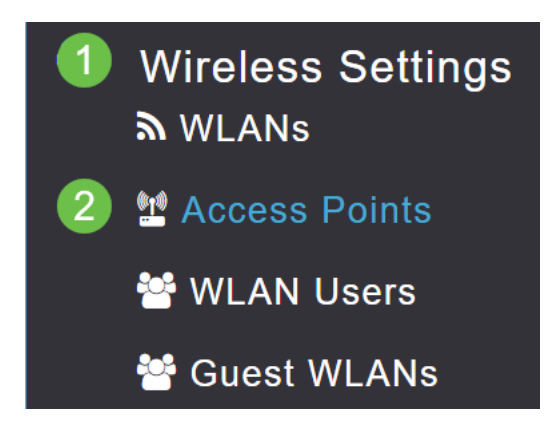

#### 步骤 2

单击要配置的AP或ME旁边的编辑图标。

|        |                                             | G               | Primary AP | Primary .  | AP and Prefer | red Primary | Preferred | Primary 🕒 | Mesh Extend | der |
|--------|---------------------------------------------|-----------------|------------|------------|---------------|-------------|-----------|-----------|-------------|-----|
| Refres | h                                           |                 |            |            |               |             |           |           |             |     |
| Action | Manage                                      | Туре            | AP Role    | Location   | Name          | IP Address  | AP Mac    | Up Time   | AP Model    | •   |
|        | ແຖະ)<br>••• P                               | Primary Capable | Root       | default lo | CBW240        | 10.0.0.121  | 6c:41:0e: | 0 days, 1 | CBW240      | -   |
| ľ      | ((p))<br>•••••••••••••••••••••••••••••••••• | Mesh Extender   | Mesh       | default lo | CBW140        | 10.0.0.119  | a4:53:0e: | 0 days, 1 | CBW140      | Ŧ   |
|        |                                             |                 |            |            |               |             |           |           |             |     |

#### 步骤 3

系统将显示一个弹出窗口,其中"常*规"选*项卡已打开。

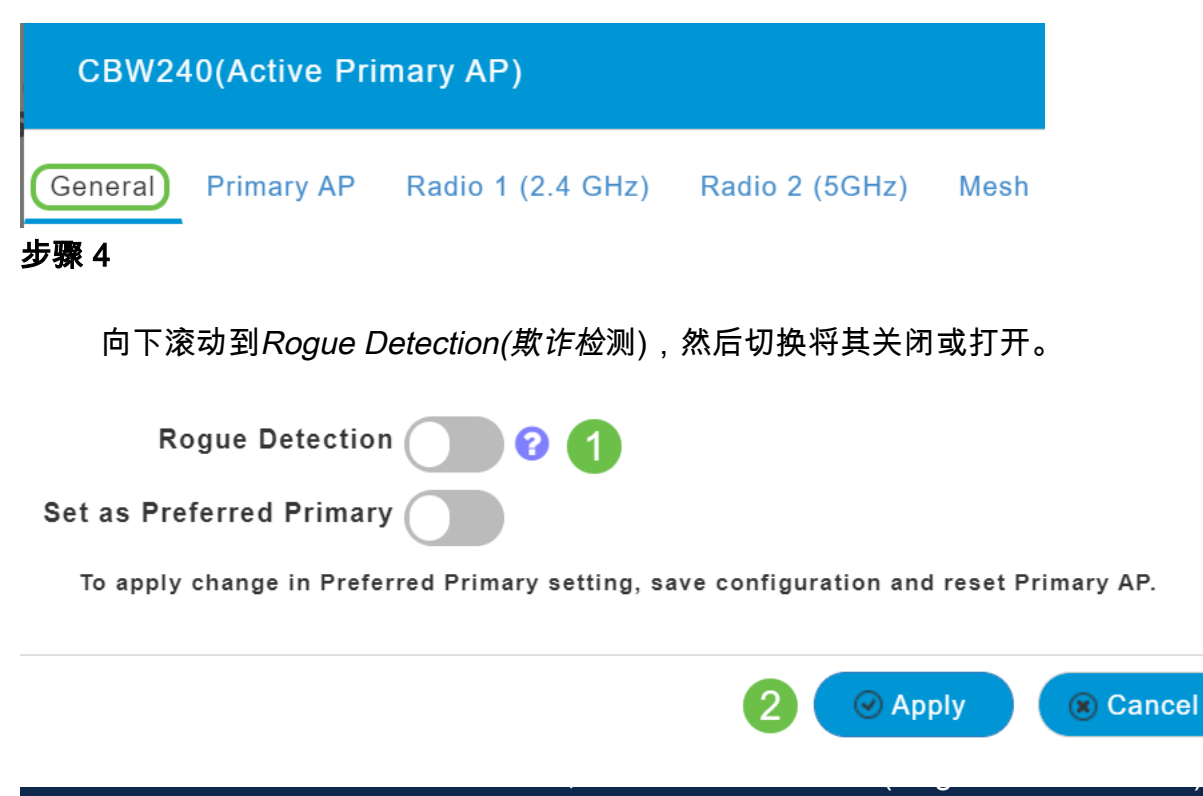

在固件上启用了它)。 如果AP或ME在升级到10.6.1.0后出厂重置,此欺诈AP检测将被禁用

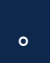

# Bonjour更新

Bonjour协议现在在零日设置之前处于活动状态。添加此项是为了改进对思科业务控制面 板和其他管理软件的支持,以协助初始部署和发现。没有为此功能配置任何内容,但要 查看或更改状态,请执行下面列出的几个步骤。

### 第1步

登录CBW主AP的Web UI。单击Web用户界面(UI)右上角的淡绿色箭头进入专家视图。

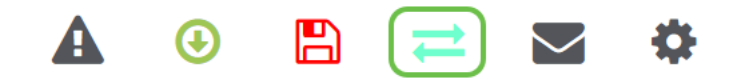

### 步骤 2

导航至Services > mDNS。

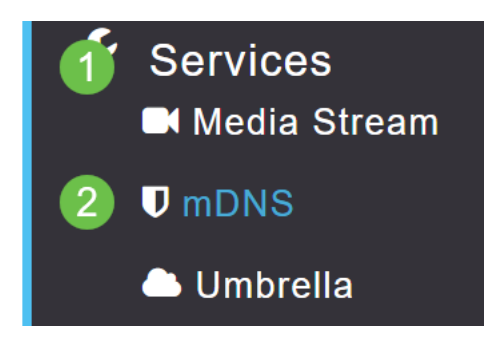

#### 步骤 3

在此可以打开或关闭Bonjour广告。

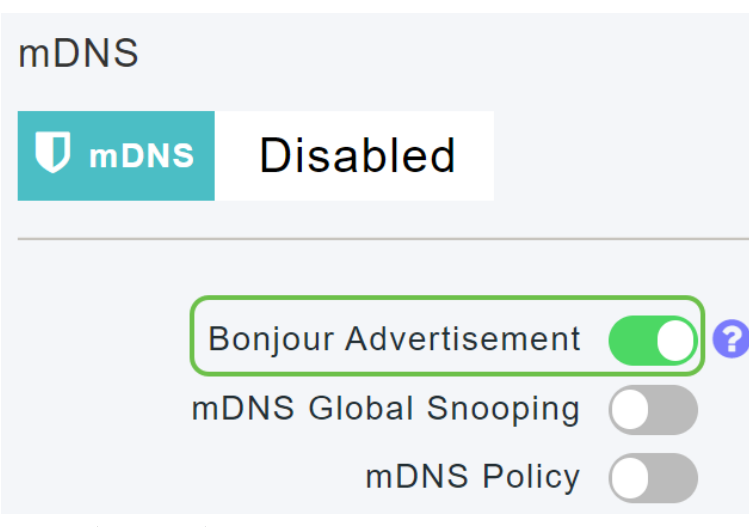

# 社交登录分离

使用社交登录的访客网络现在可以选择所需的社交媒体登录身份验证。从固件版本 10.6.1.0开始,然后继续,您只能启用Facebook身份验证、Google身份验证或两者。 导航至Wireless Settings > WLANs。

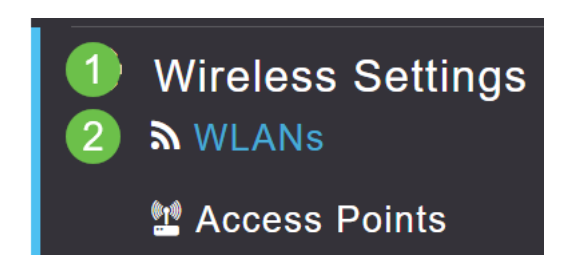

# 步骤 2

单击要配置的WLAN旁边的编辑图标。

|   | Add new WLAN/RLAN |          |      |           |           |  |  |  |  |
|---|-------------------|----------|------|-----------|-----------|--|--|--|--|
|   | Action            | Active   | Туре | Name      | SSID      |  |  |  |  |
|   |                   |          |      |           |           |  |  |  |  |
|   | 🖉 🗙               | Enabled  | WLAN | EZ1K      | EZ1K      |  |  |  |  |
| C | 🖉 🗙               | Disabled | WLAN | wifi ipsk | wifi ipsk |  |  |  |  |

步骤 3

单击"WLAN**安全"**选项卡。启用访客网络,然后从下拉列**表中选**择访问类型的社交登录。 最后,根据需要使用切换启用或禁用社交登录。

| General | WLAN Security    | VLAN & Firewall      | Traffic Shaping |
|---------|------------------|----------------------|-----------------|
|         | 1                |                      |                 |
|         | Guest Networ     | k 🚺 2                |                 |
| Captive | Network Assistar | nt                   |                 |
|         | MAC Filterin     | g 💽 🔇                |                 |
|         | Captive Porta    | al Internal Splash F | Page 🔻          |
|         | Access Typ       | e Social Login       | • 3             |
|         | 4 Faceboo        | k 🚺 Google           |                 |
|         | ACL Name(IPv4    | 1) None              | •               |
|         | ACL Name(IPv6    | 3) None              | •               |

邻居的网状扩展器信号强度

为了帮助实现更好的放置、故障切换和规划,网状扩展器属性现在显示与每个网状扩展 器最接近的三个接入点及其信噪比。

# 第1步

在"监控"下,选**择网络摘要>接入点**。

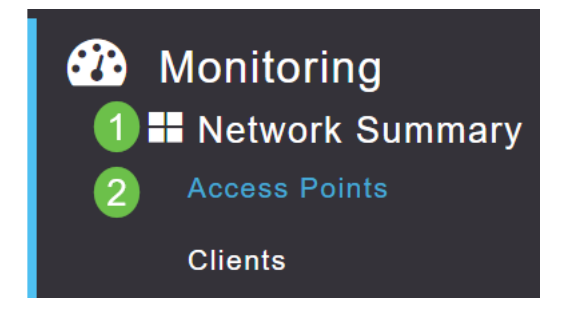

#### 步骤 2

单击接入点。

| AP Name | ~ | Role       | ~ | Туре       | ~ | Clie | ~ | Usage ∨  | Uptime         | ~    |
|---------|---|------------|---|------------|---|------|---|----------|----------------|------|
| •       |   |            |   |            |   |      |   |          |                |      |
| CBW240  |   | ((p))<br>P |   | Primary AP |   | 0    |   | 101.8 MB | 1 days, 10 h 4 | 47 m |
| CBW140  |   | (<br>E     |   | Mesh Exten |   | 0    |   | 11.0 MB  | 1 days, 10 h 4 | 47 m |
| 4       |   |            |   |            |   |      |   |          |                |      |

#### 步骤 3

新窗口打开,您可以在其中看到三个最接近每个网状扩展器的AP及其信噪比。

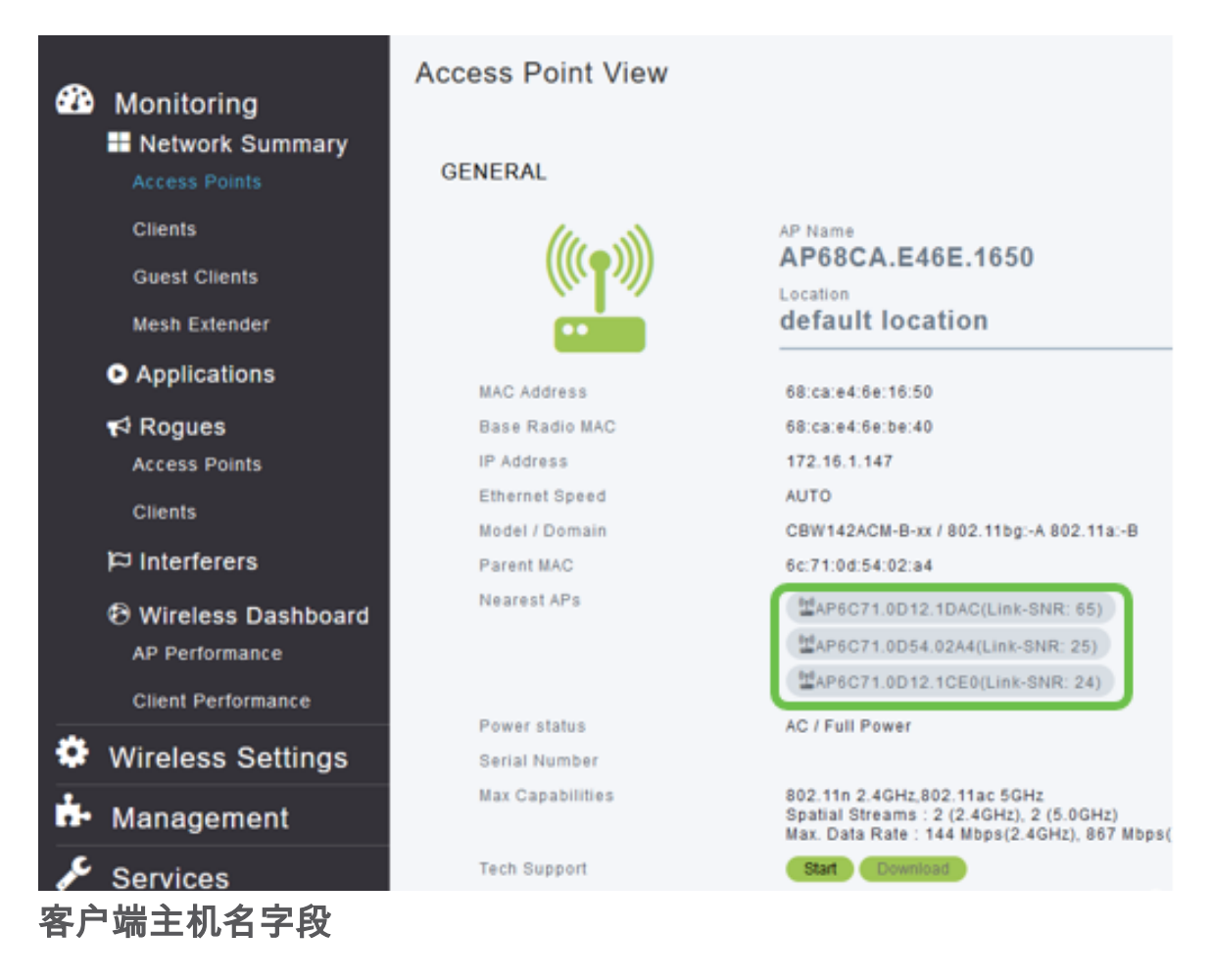

主机名现在更易于查看。

# 第1步

在"监控"下,导航至**"网络摘要">"客户端**"。

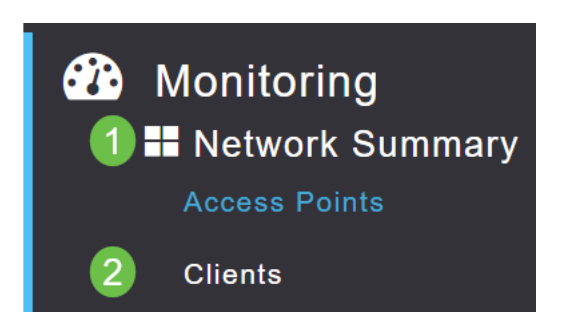

# 主机名显示在此页上。

| User Name ▼ | ✓ AP Nat | ne v | Protocol | ~ | Host Name    | ~  | Client Type    | ~  |
|-------------|----------|------|----------|---|--------------|----|----------------|----|
| 4           |          |      |          |   |              |    |                |    |
| Unknown     | CBW240   | )    | 802.11ac |   | -VC          | 3F | Microsoft-Work | st |
| Unknown     | CBW240   | )    | 802.11n  |   | Galaxy-Tab-S | 7  | Android        |    |
| Unknown     | CBW240   | )    | 802.11ac |   | -MBP         |    | Unclassified   |    |
| •           |          |      |          |   |              |    |                |    |

CBW功能请求

是否希望为思科业务无线添加功能?你现在有机会实现这个愿望!

#### 第1步

在Web用户UI的右上角,有一个邮件图标,**用于**提交反馈或新功能请求。

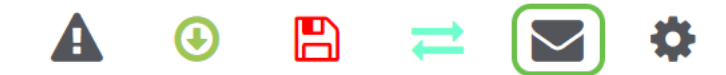

#### 步骤 2

点击邮件图标后,弹出消息会指出,这仅用于功能请求,不用于支持。单击"确**定"**按钮 后,将使用本地电子邮件客户端创建电子邮件模板。

This is for feature request not for support

#### 步骤 3

只需填写您希望添加到CBW的功能并将电子邮件发送给我们!

To: CiscoBusinessWireless@cisco.com;

**CBW** Feature Request

This is for feature request not for support

Timestamp: Tue Aug 24 09:54:02 2021 Software release: 10.0.252.41 Primary AP PID: CBW240AC-B Number of APs: 2 Number of WLANs: 3 2.4GHz active clients: 0 5GHz active clients: 5 Uptime: 1 day, 11 hours, 48 minutes Sent from Mail for Windows

结论

这些是升级到固件版本10.6.1.0及更高版本时实施的一些次要功能更改。